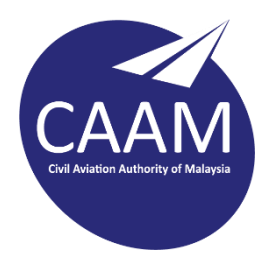

## PANDUAN TETAPAN E-MEL CAAM PADA TELEFON BIMBIT (iOS)

1. Muat turun Microsoft Outlook dari App Store. Buka aplikasi Outlook. Masukkan alamat e-mel dan klik **Add Account**.

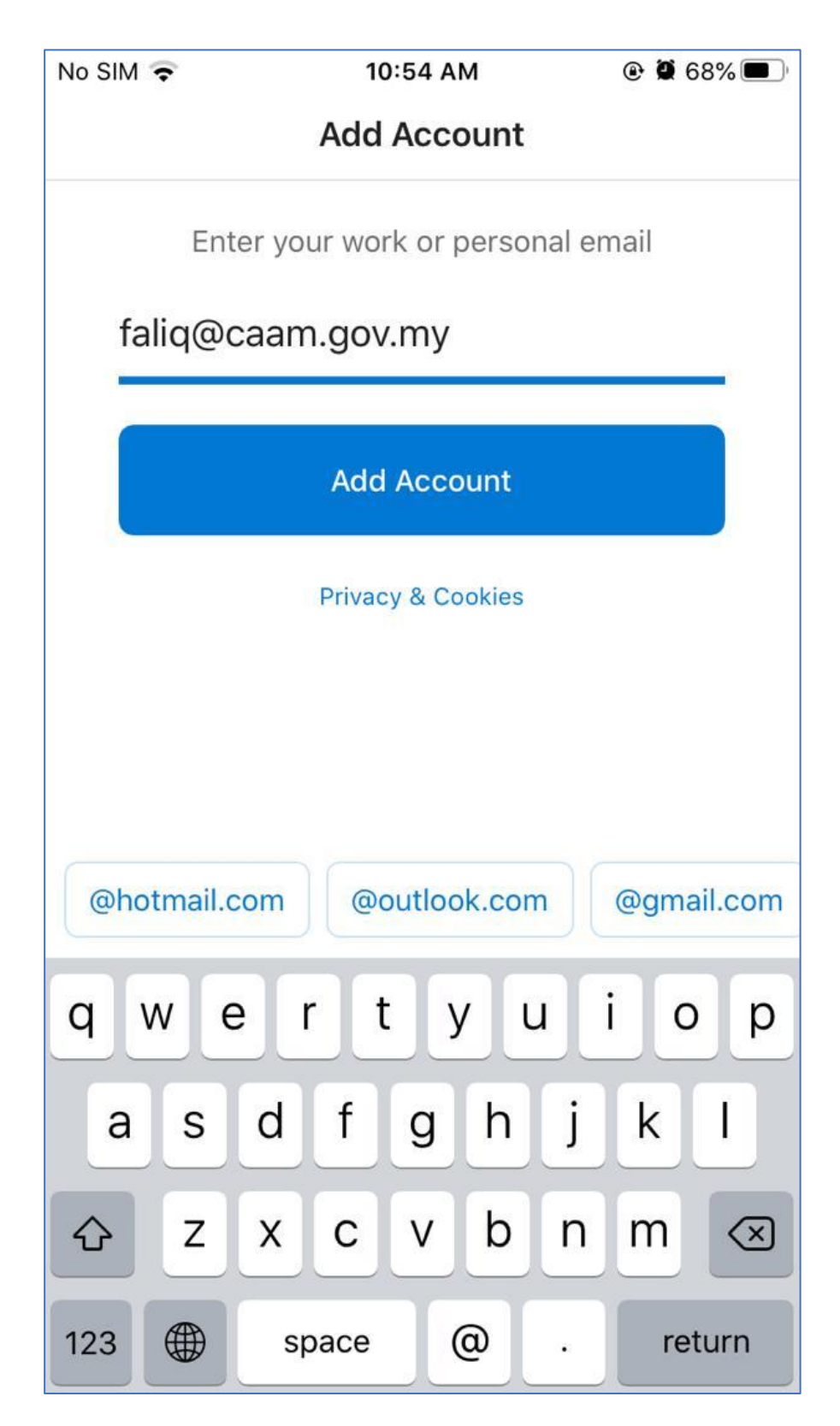

2. Masukkan katalaluan, Description dan *enable* Use Advanced Settings.

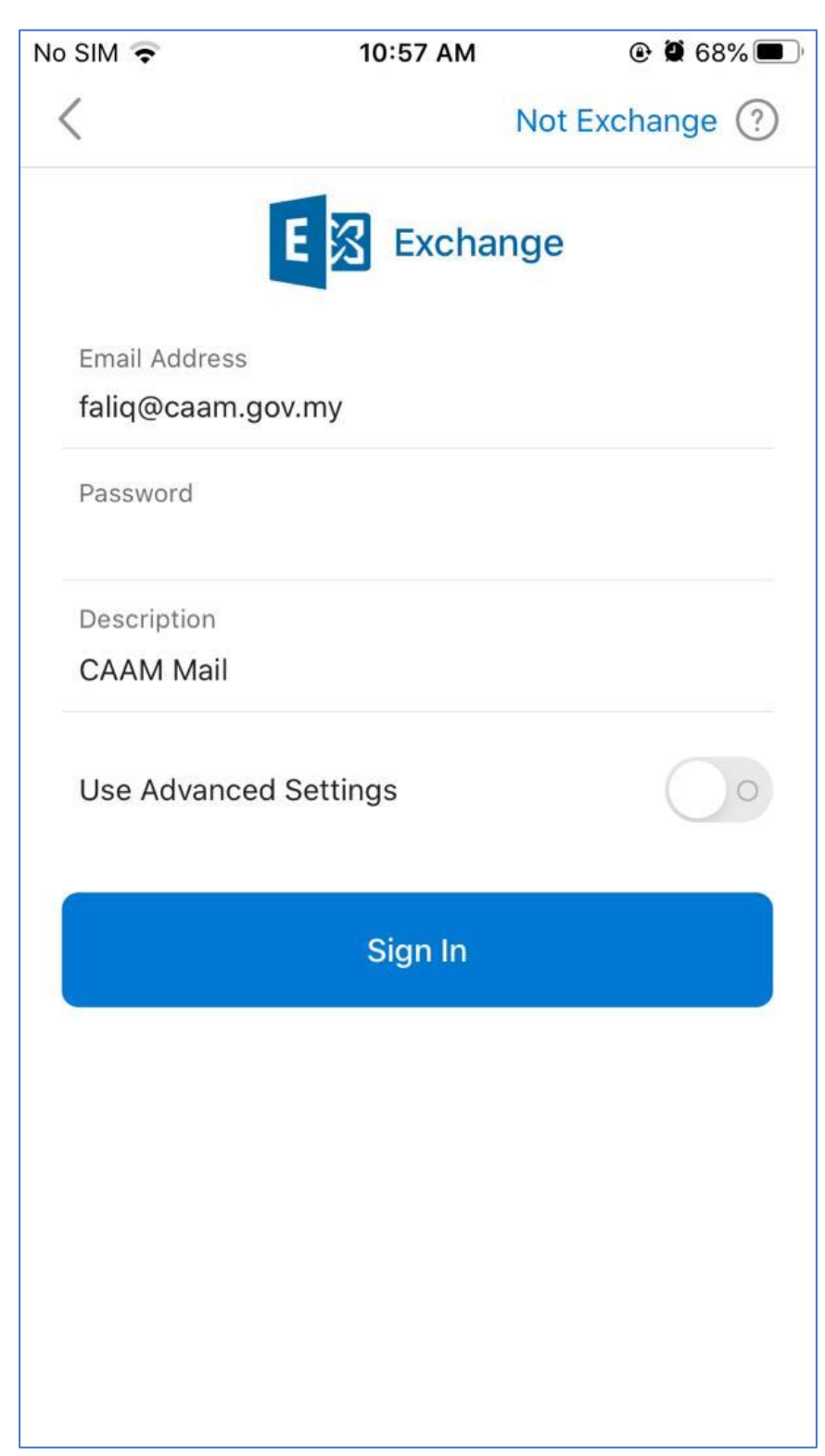

3. Masukkan maklumat seperti dibawah dan klik tanda  $\checkmark$ .

| Server<br>Domain<br>Username | : <b>mail.caam.gov.</b><br>: dca<br>: (ID e-mel CAAM) | my             |
|------------------------------|-------------------------------------------------------|----------------|
| No SIM 🗢                     | 10:57 AM                                              | @ 🏽 68% 🔳      |
| <                            |                                                       | Not Exchange ? |
|                              | E S Exchar                                            | nge            |
| Email Address                | 5                                                     |                |
| faliq@caam.                  | .gov.my                                               |                |
| Password                     |                                                       |                |
| Description<br>CAAM Mail     |                                                       |                |
| Server<br>mail.caam.g        | ov.my                                                 |                |
| Domain<br>dca                |                                                       |                |
| Username<br>faliq            |                                                       |                |
| Use Advanc                   | ed Settings                                           |                |
|                              | Sign In                                               |                |
|                              |                                                       |                |

4. Sekiranya berjaya, anda akan dibawa ke paparan ini dan klik **Maybe Later** sekiranya tiada lagi akaun e-mel yang ingin ditambah.

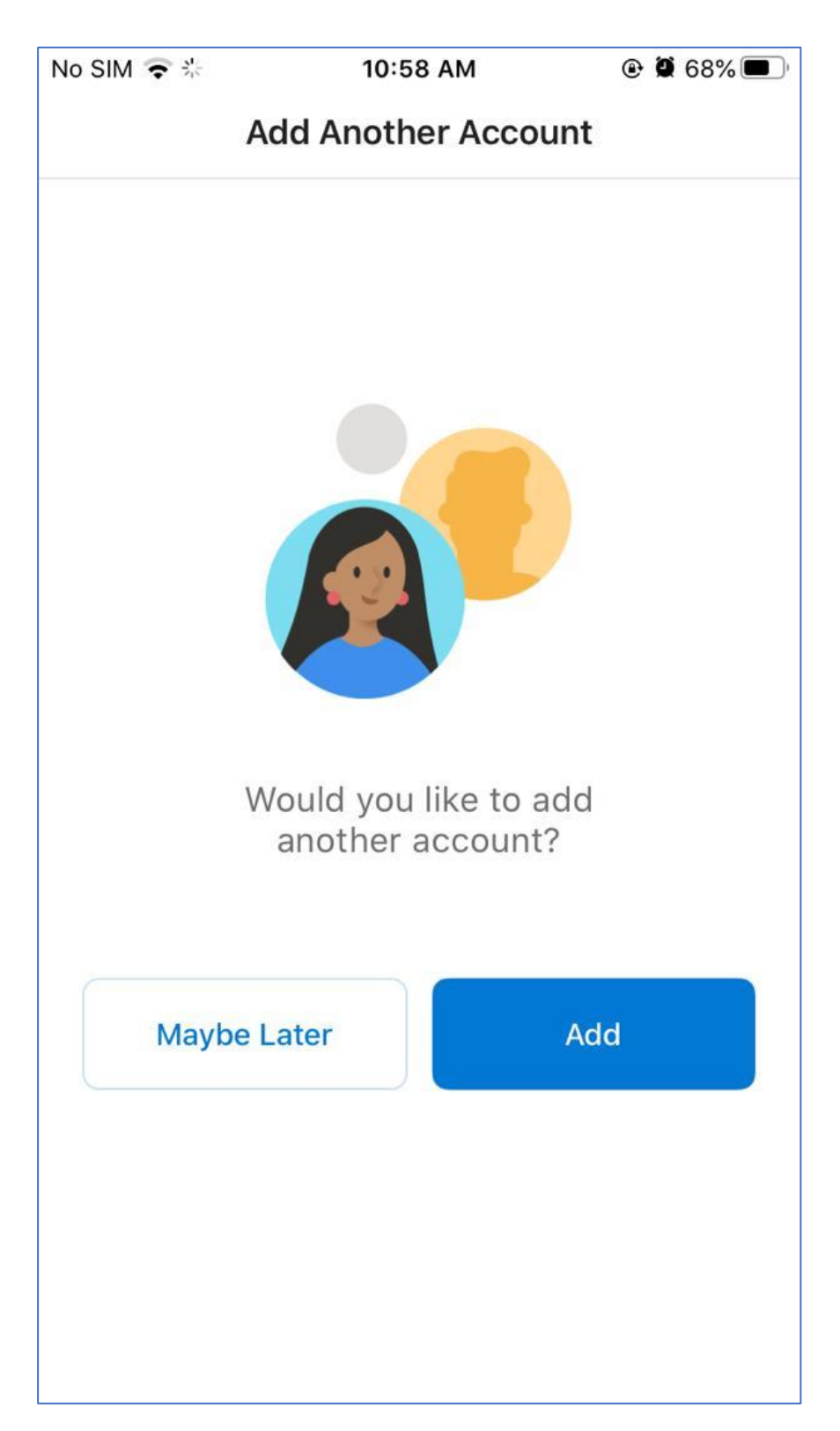

5. Sekiranya tiada lagi akaun e-mel yang ingin ditambah. Proses muat turun e-mel ke dalam telefon akan dilakukan sekiranya proses berjaya.

| No SIM 🗢                                                                                                    | 10:59 AM                                                                    | 🕑 Ϋ 68% 🔲         |
|----------------------------------------------------------------------------------------------------|-----------------------------------------------------------------------------|-------------------|
|                                                                                                    | X                                                                           | Z                 |
| Focused O                                                                                                    | ther                                                                        | 호 Filter          |
| <ul> <li>M. Increase in the second second secon</li></ul> | Marshidi<br>DSETTORNALIJA<br>umden selemet p<br>boorkarti-d atas,           | AM<br><br>n,<br>K |
| Nu Grand Harden<br>Tu ht                                                                                                    | ind Abdul Rahm<br>g Bervice Preside<br>Lostet: desuation<br>am.georg/sector | AM<br>2<br>3      |
| Number of the second second se       | Binti Harts<br>E - Mark POBLICA<br>From: Thirunauk<br>Protestate, Tal.Jul   | E AM              |
| Yes                                                                                                    |                                                                             |                   |
| M<br>SE<br>Te<br>Ga                                                                                                    | in Mohamed Se<br>A PERANA Ketak<br>an. Deri Tromany<br>here                 | day<br>2<br>3     |
| P <b>SHIT</b><br>KEMASKINI EM                                                                                                    | IAIL BAHAGIAN PE                                                            | ENGUR 🖉           |
|                                                                                                    | Q                                                                           | 15                |